# **EX**PERIMENTATION **Assiste PAR** ORDINATEUR AVIENU

MATERIEL EUROSMART

# Présentation du matériel

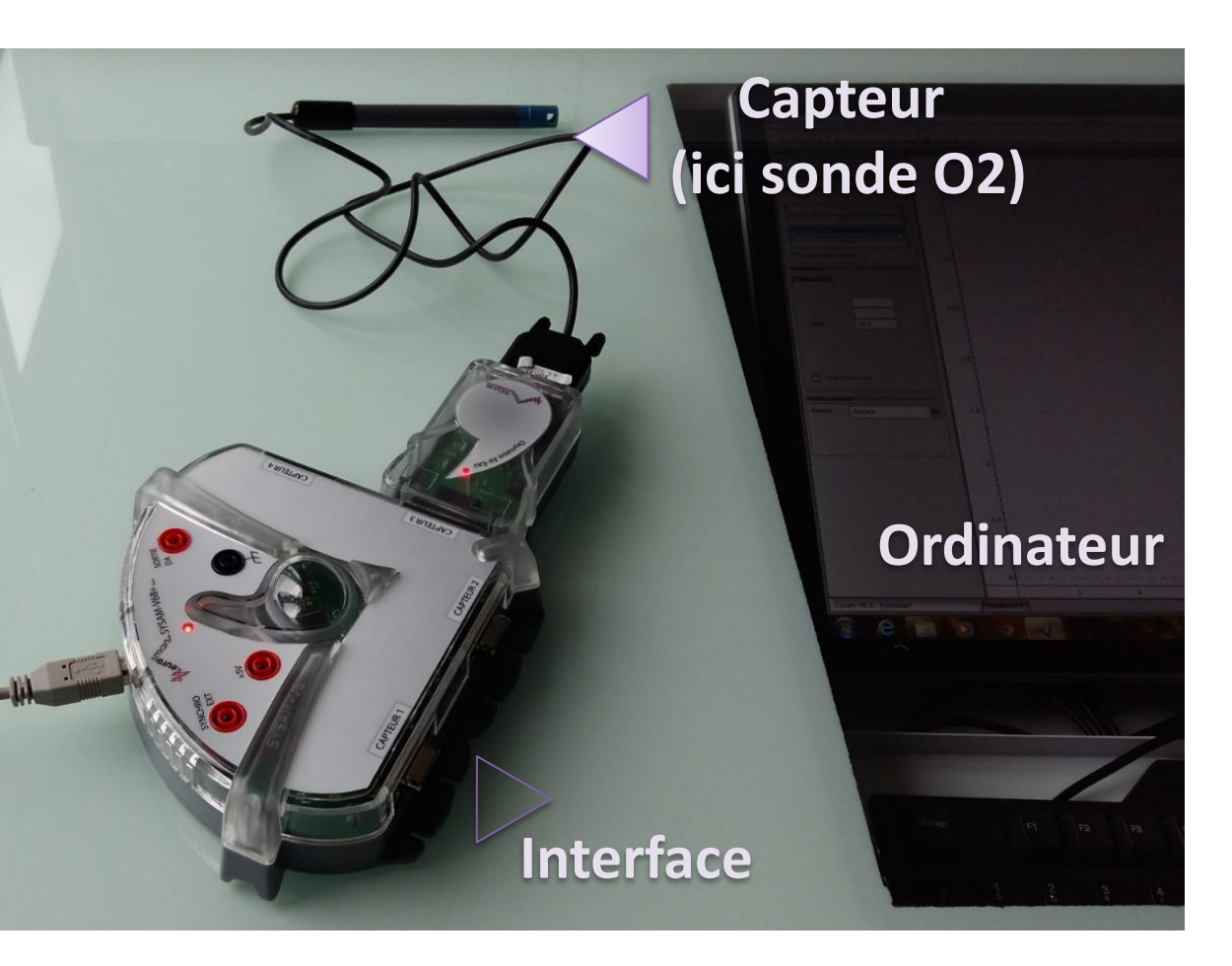

Verrerie, solutions

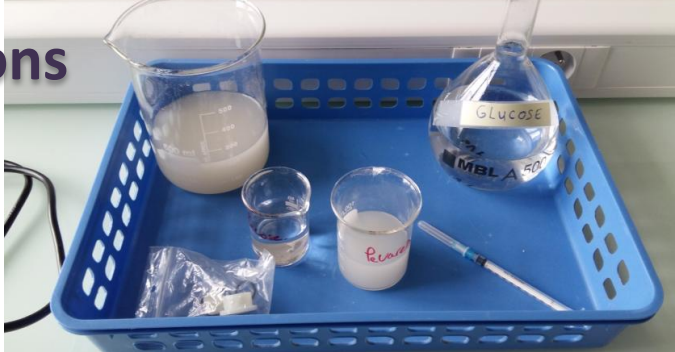

### Cytoréacteur

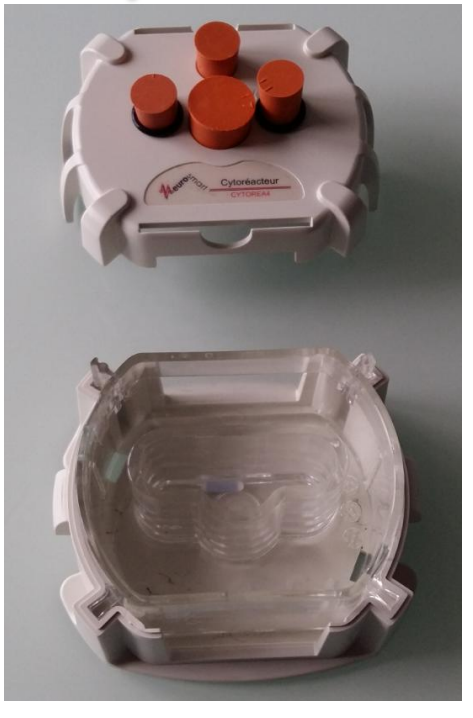

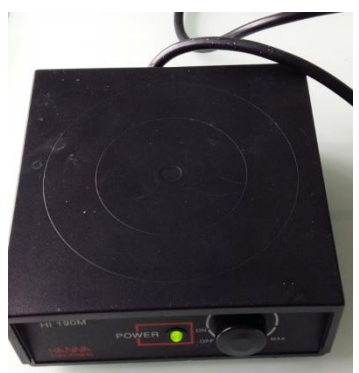

Agitateur magnétique

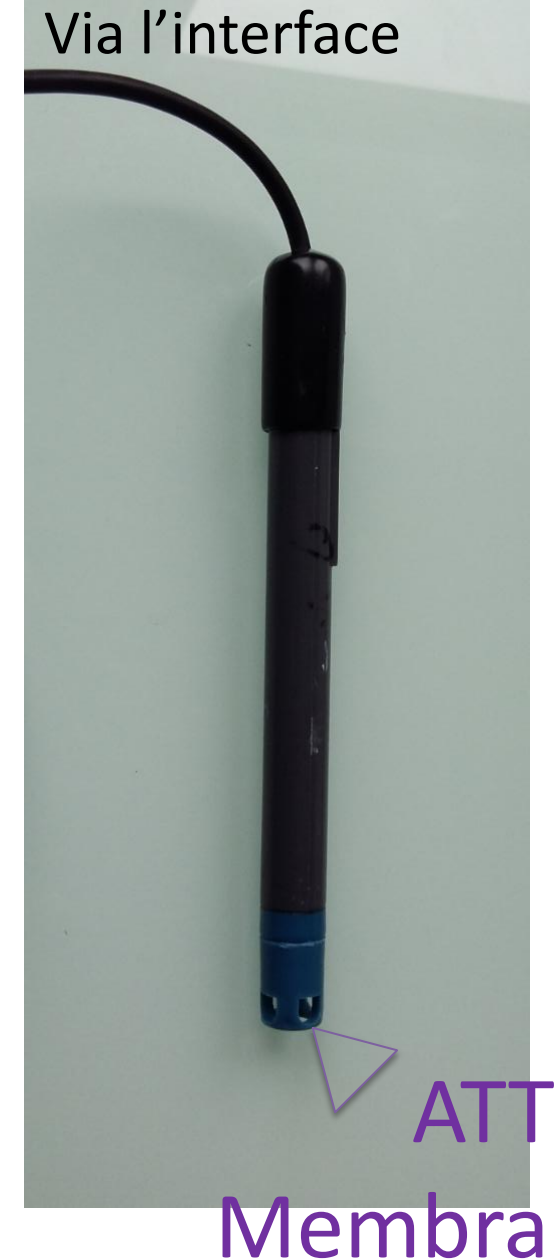

**Capteur** pour mesurer la concentration en O2 dans l'air ou un liquide

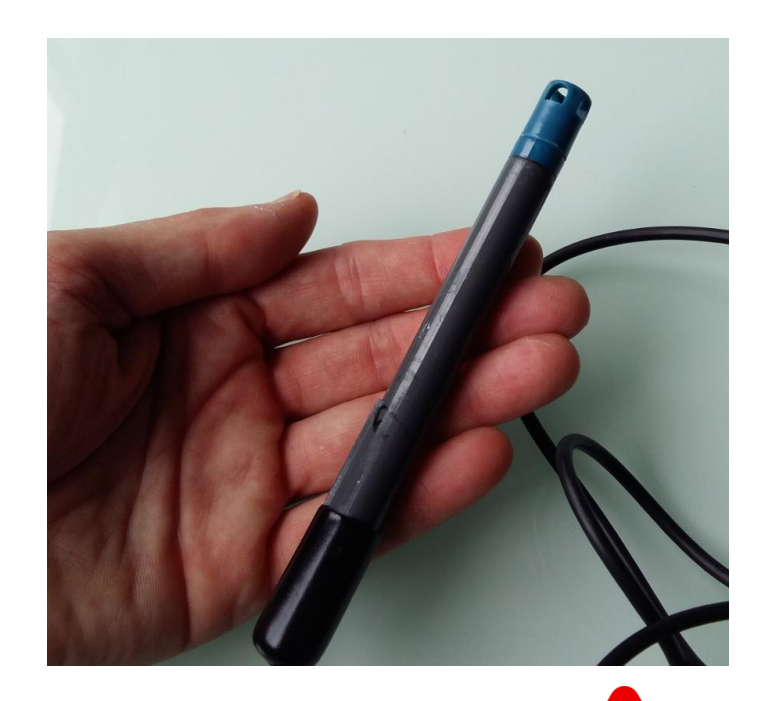

# ATTENTION: Membrane très fragile

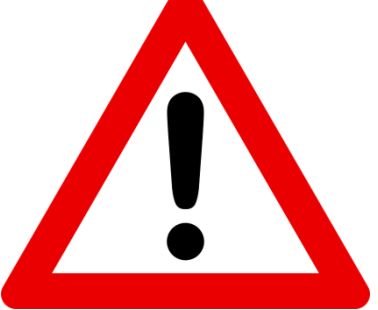

Le Cytoréacteur : enceinte dans lequel on place des cellules dans un milieu liquide

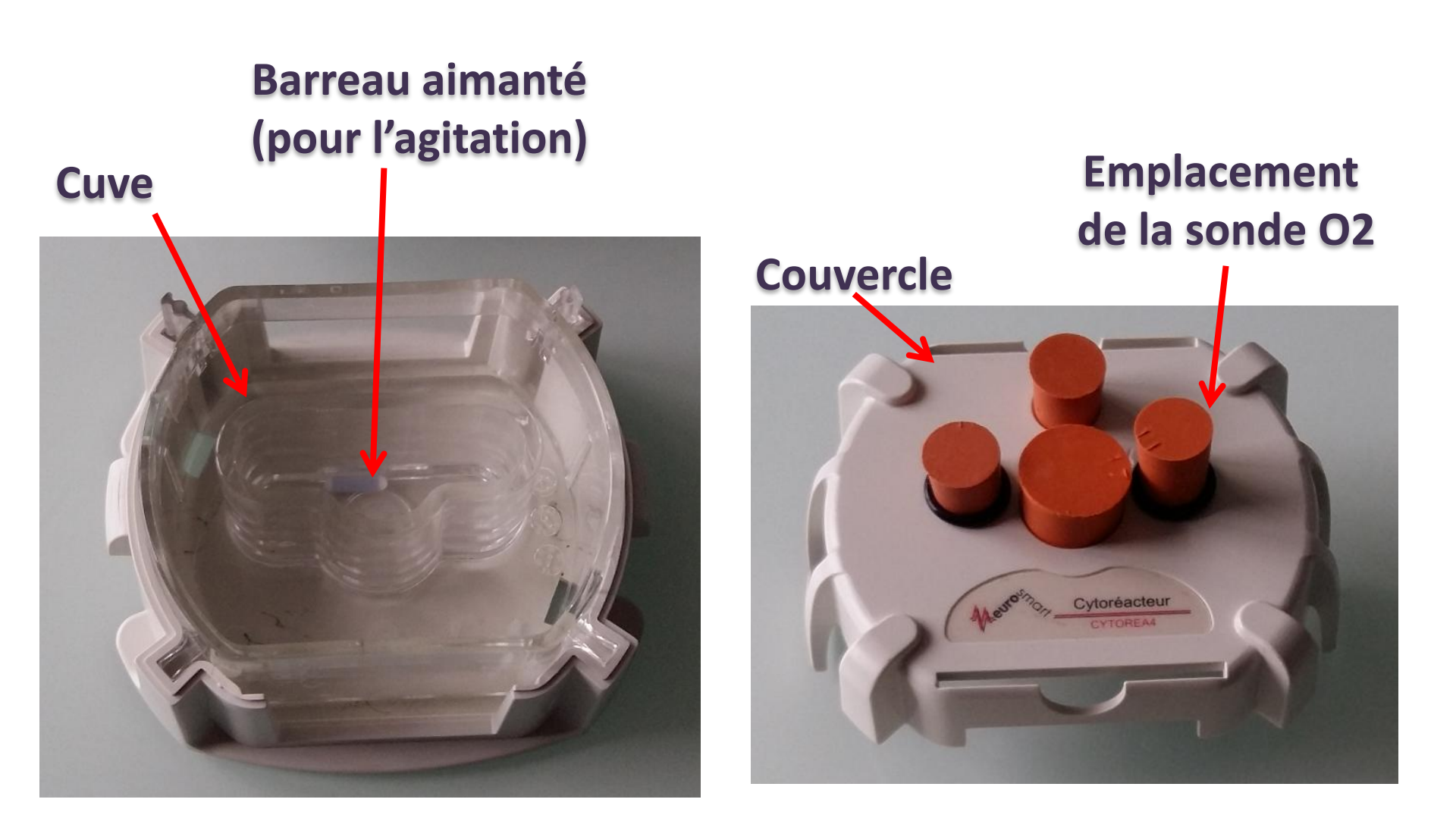

# Le Cytoréacteur (Vue de dessus)

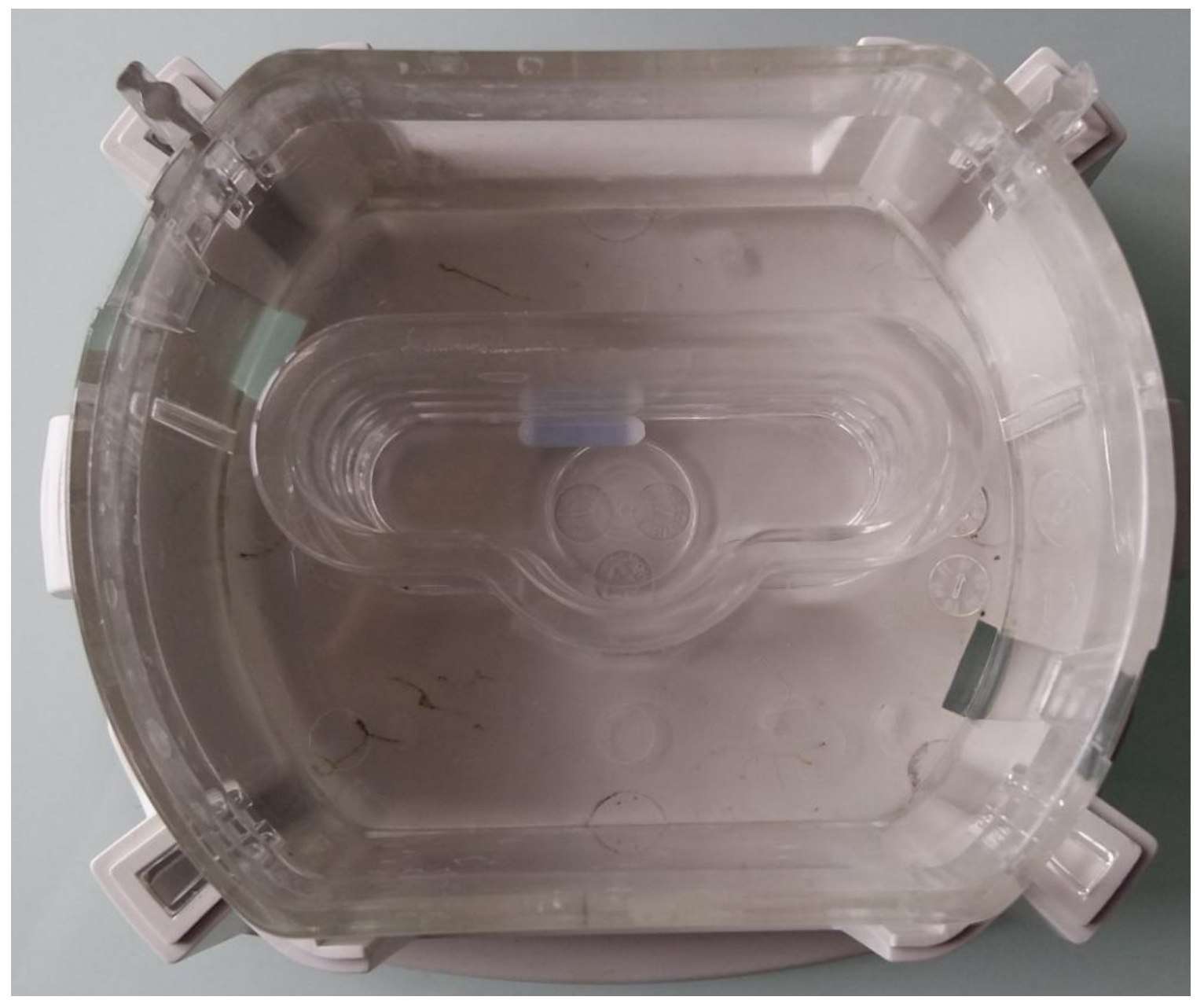

# Le Cytoréacteur (Vue de dessus)

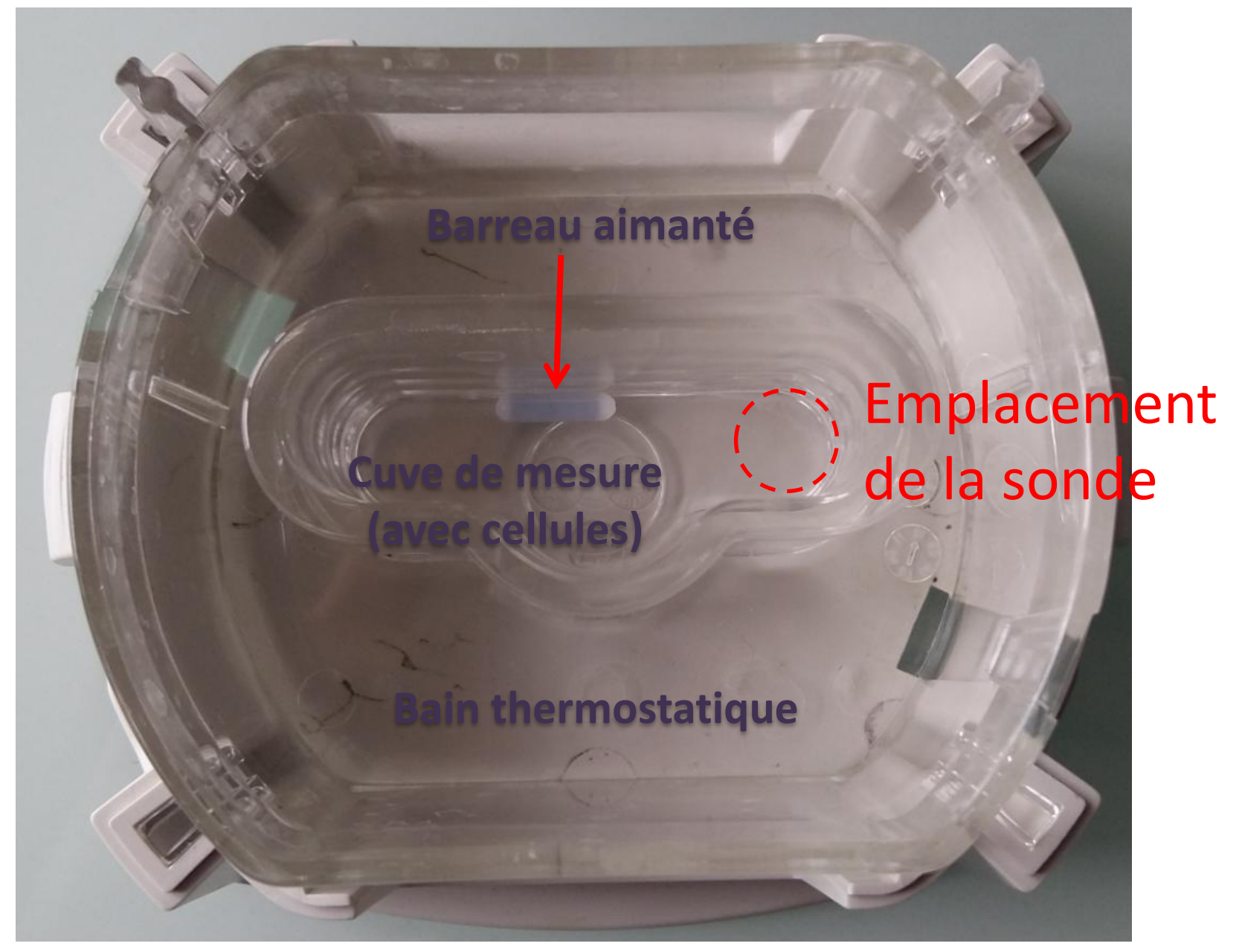

# Expérimentation

Exemple: suivi de la concentration en O2 d'une culture cellulaire (levures) lors de l'injection de glucose 1. Remplissage de la cuve avec la culture de cellules

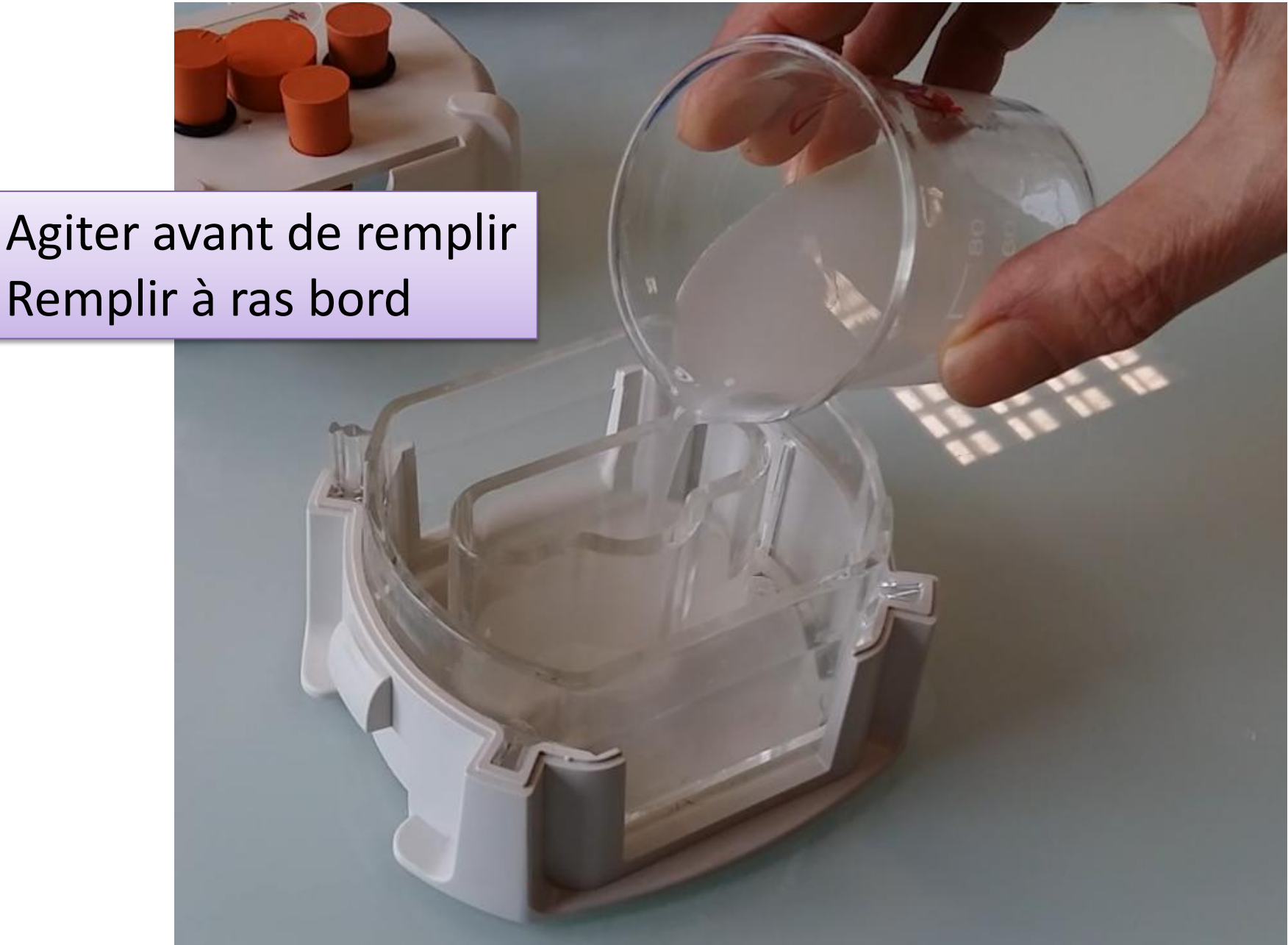

# 2. Mise en place du capteur (sonde O2)

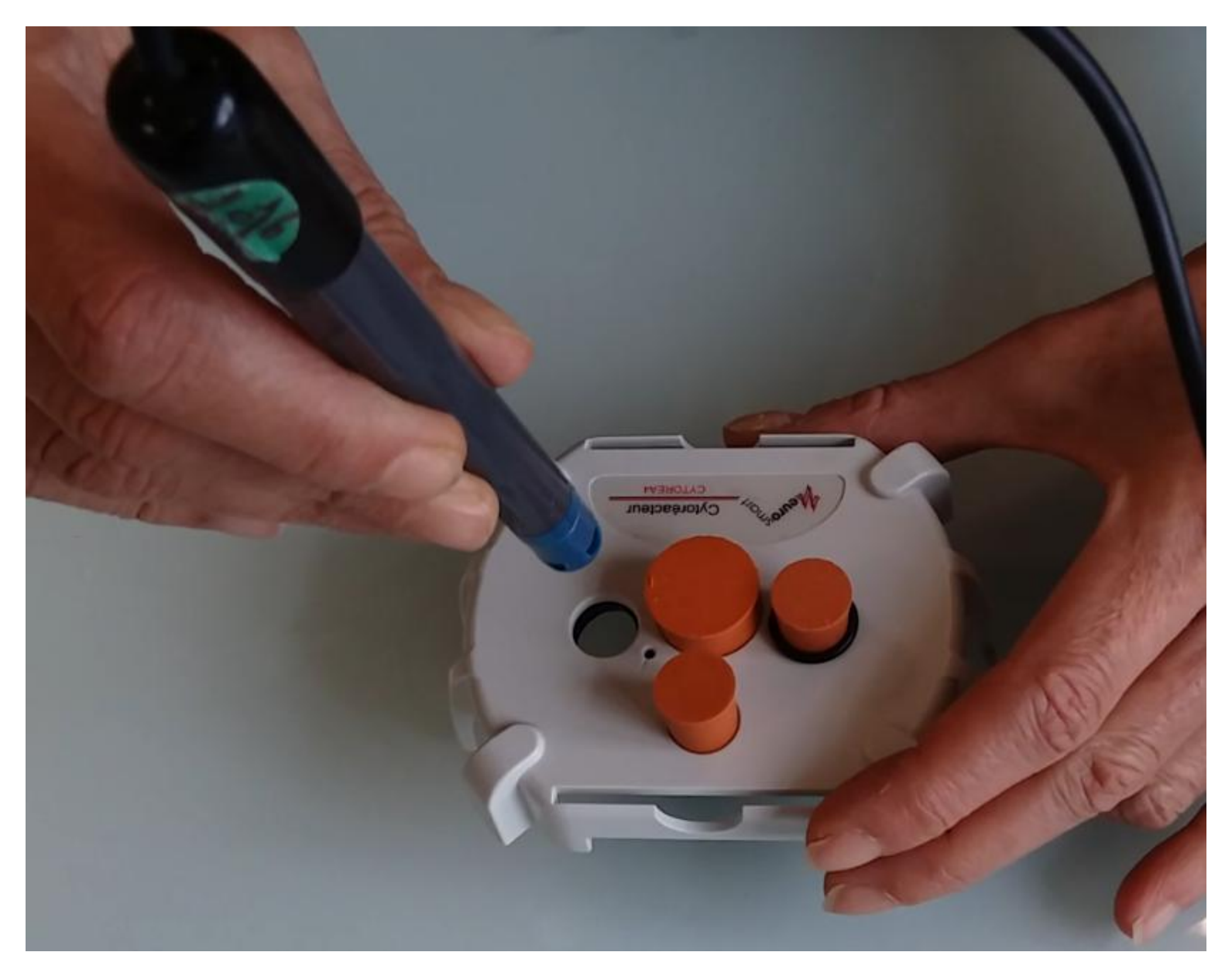

# 2. Mise en place du capteur (sonde O2)

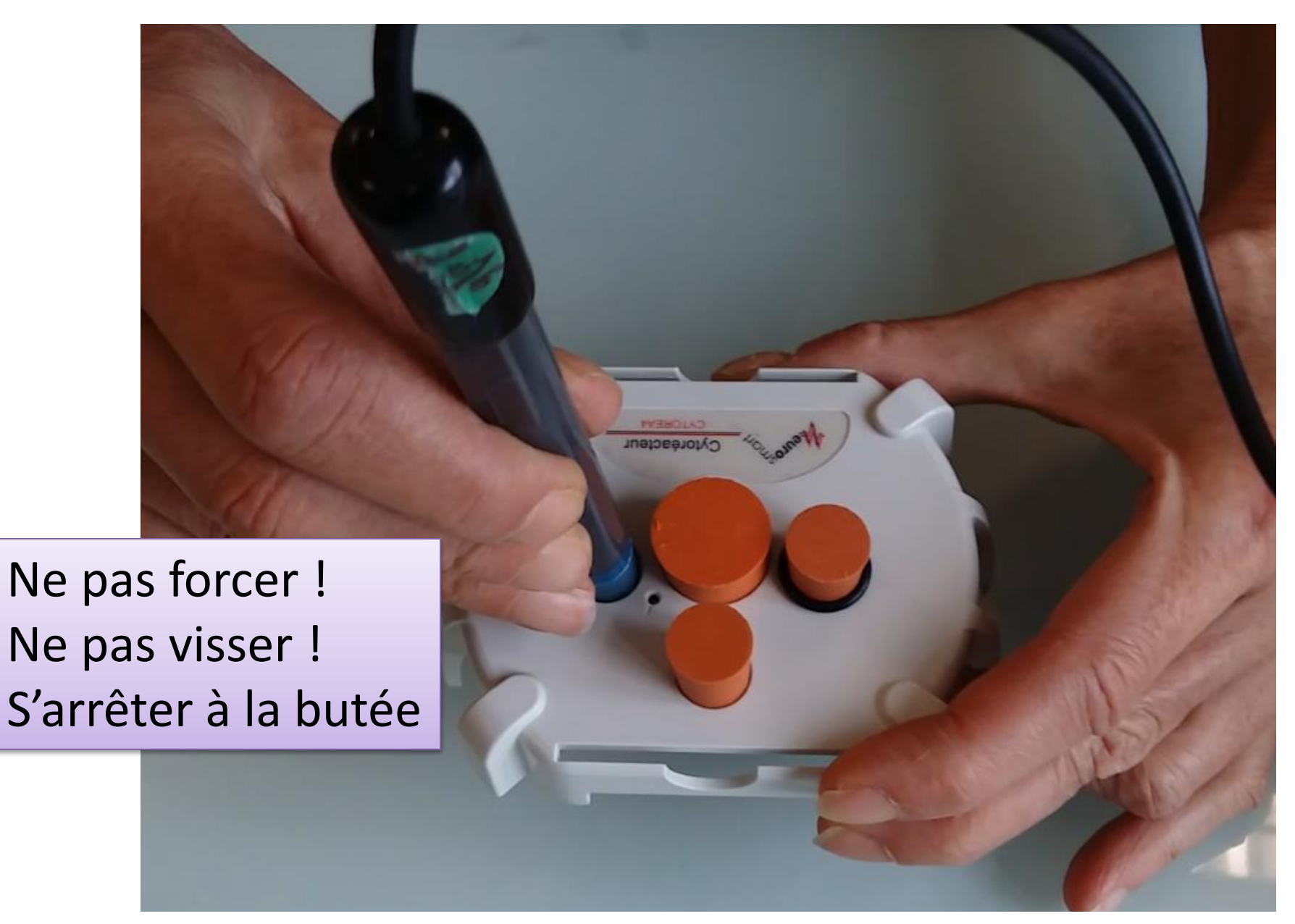

# 3. Fermeture et mise en place du cytoréacteur

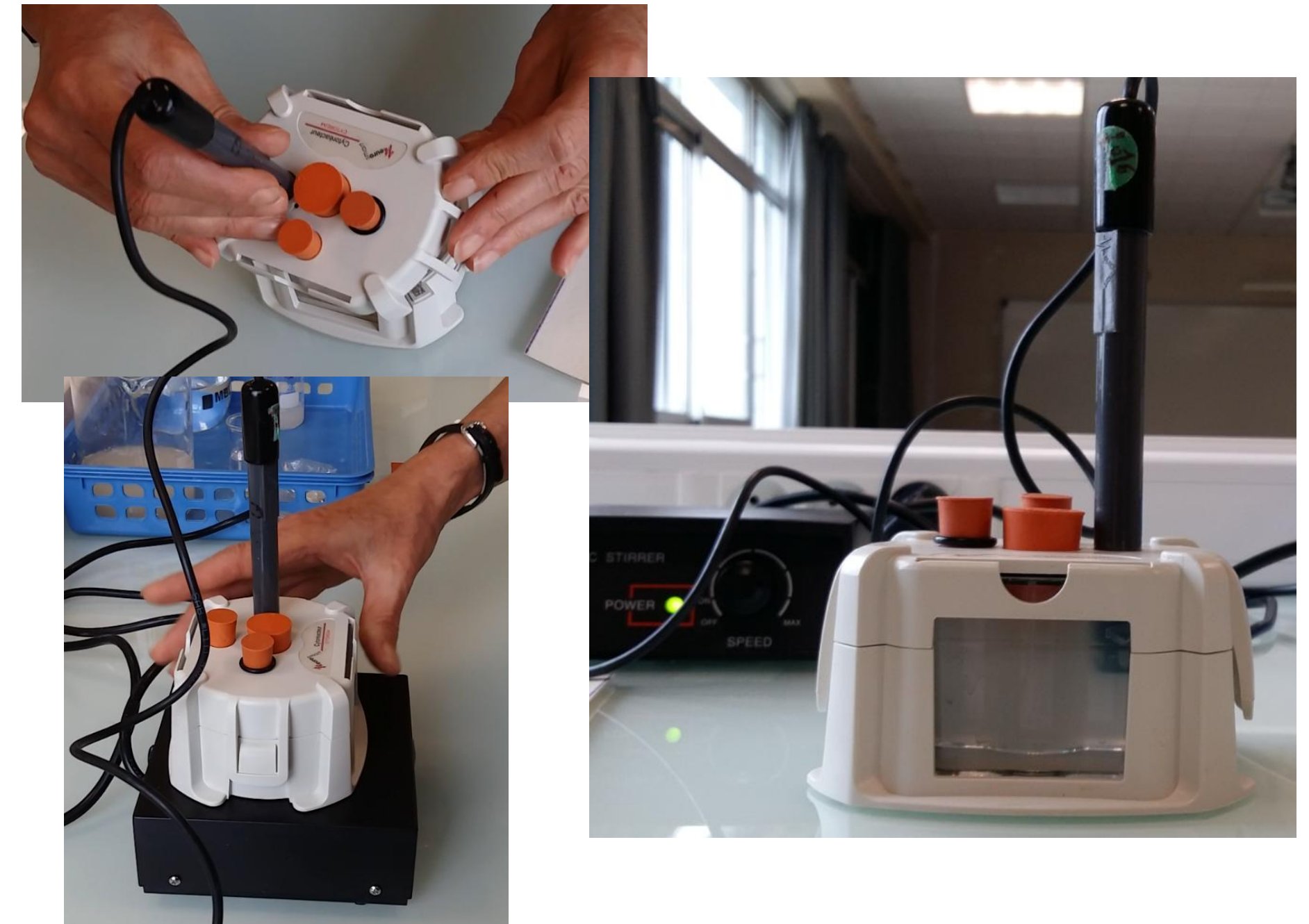

### 3. Fermeture et mise en place du cytoréacteur

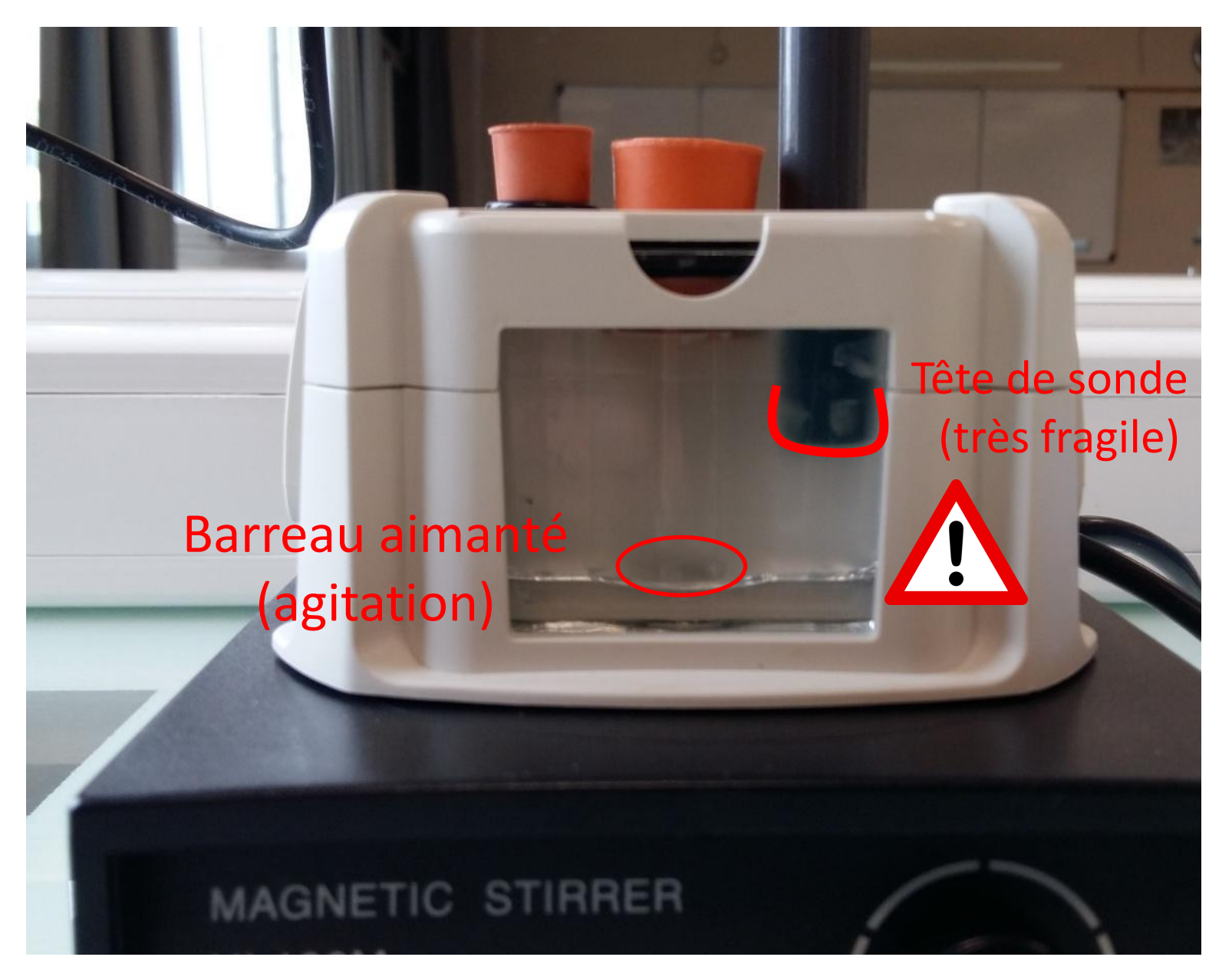

# 4. Mise en route de l'agitation

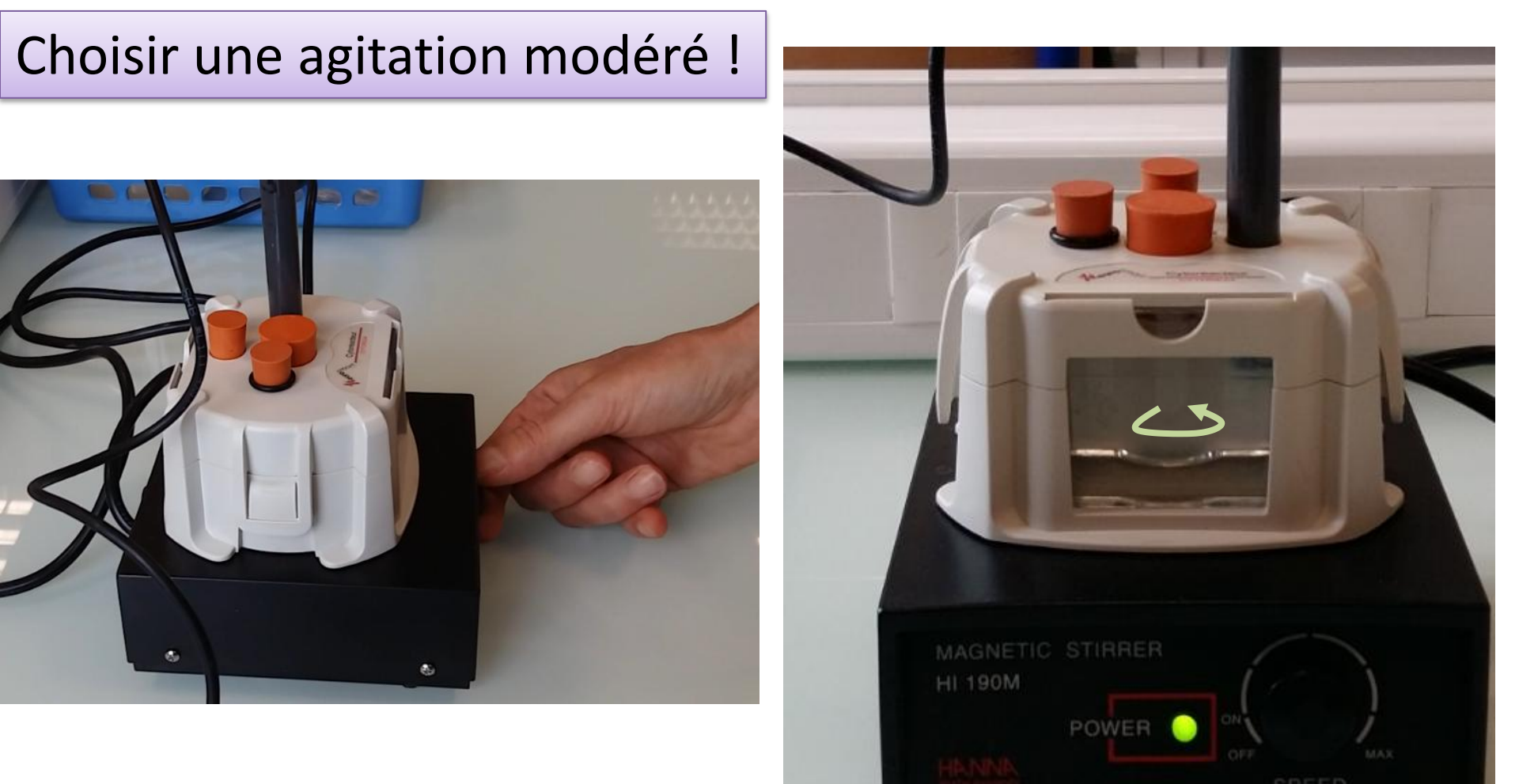

1. Ouvrir le logiciel Latis bio dans le dossier « SVTbiologie » du bureau

2. Cliquer sur le logo « latis-bio »

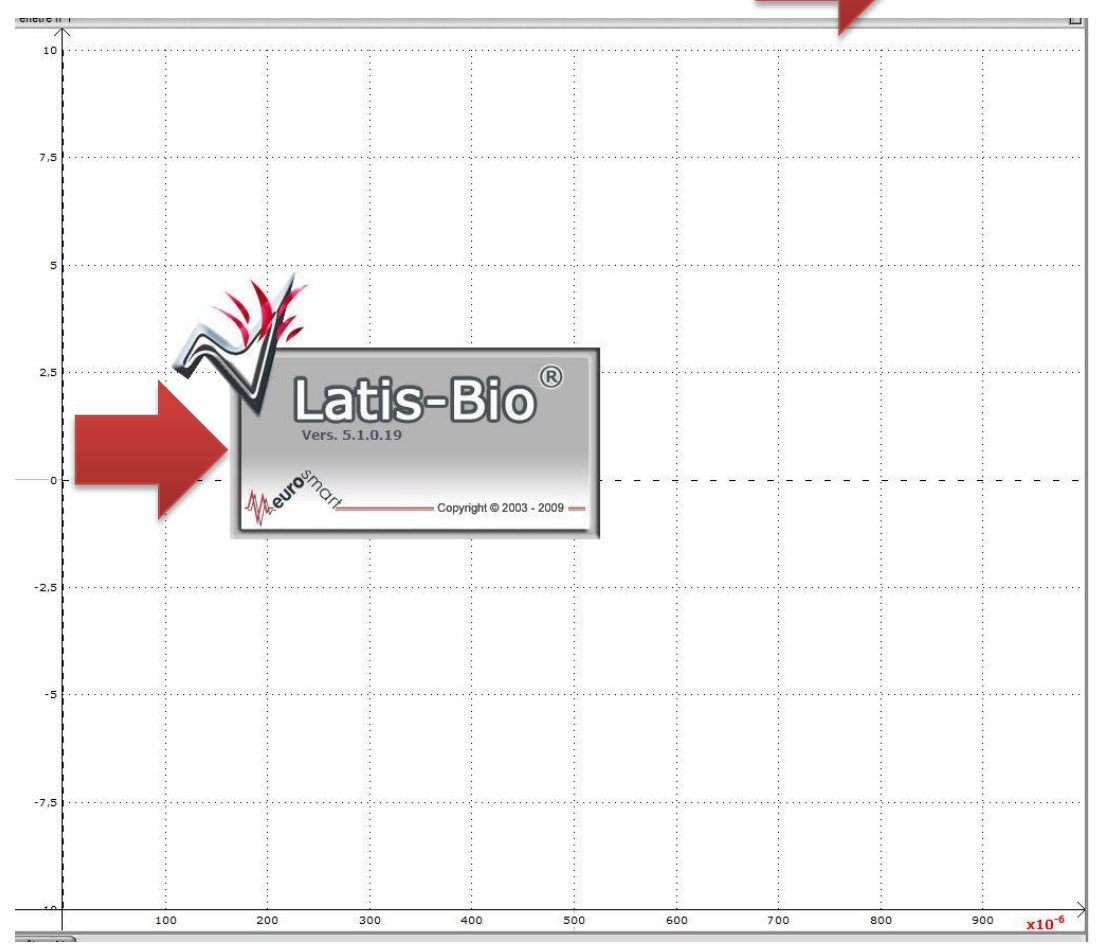

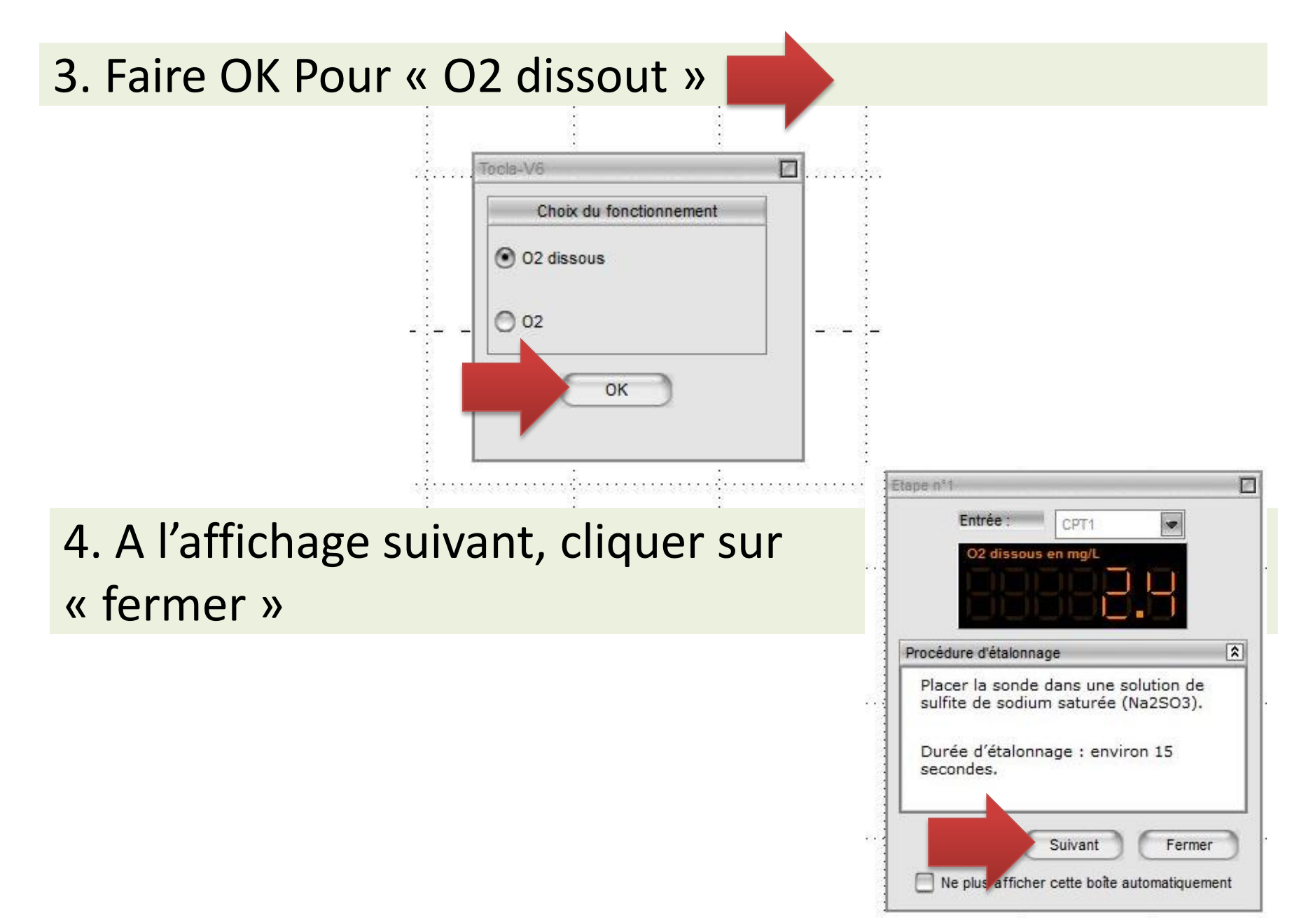

5. Dans le menu« temporelle » à gauche, modifier le temps : 8 min puis valider (touche entrée)

| 6           | 12211         |          |    |
|-------------|---------------|----------|----|
| 5           | 02 dissou     | JS       |    |
| (           | CPT2          |          |    |
|             | CPT3          |          | 1  |
|             | CPT4          |          | )  |
| Ajoute      | r les courbes |          |    |
| Acquisition |               | [        | \$ |
| Temporell   | e             |          |    |
|             |               |          |    |
| Points      |               |          |    |
| Te          |               |          |    |
| Total       | 10 s          |          |    |
|             |               |          |    |
|             |               |          |    |
|             |               |          |    |
|             |               |          |    |
| Mode        | e permanent   |          |    |
|             |               |          |    |
| Déclencher  | nent          | [        | \$ |
| Source      | Aucune        |          | 1  |
|             |               | <u> </u> | 1  |

| Entrées Analogiques   | *   |
|-----------------------|-----|
| 02 dissous            |     |
| CPT2                  |     |
| CPT3                  |     |
| CPT4                  |     |
| Ajouter les courbes   |     |
| Acquisition           | *   |
| Temporelle            |     |
| Points<br>Total 8 min | s ( |
| Mode permanent        |     |
| Decienchement         |     |
| Aucune                |     |

### 8 min

# 6. Vérifier alors que l'axe des abscisses soit bien gradué en minutes

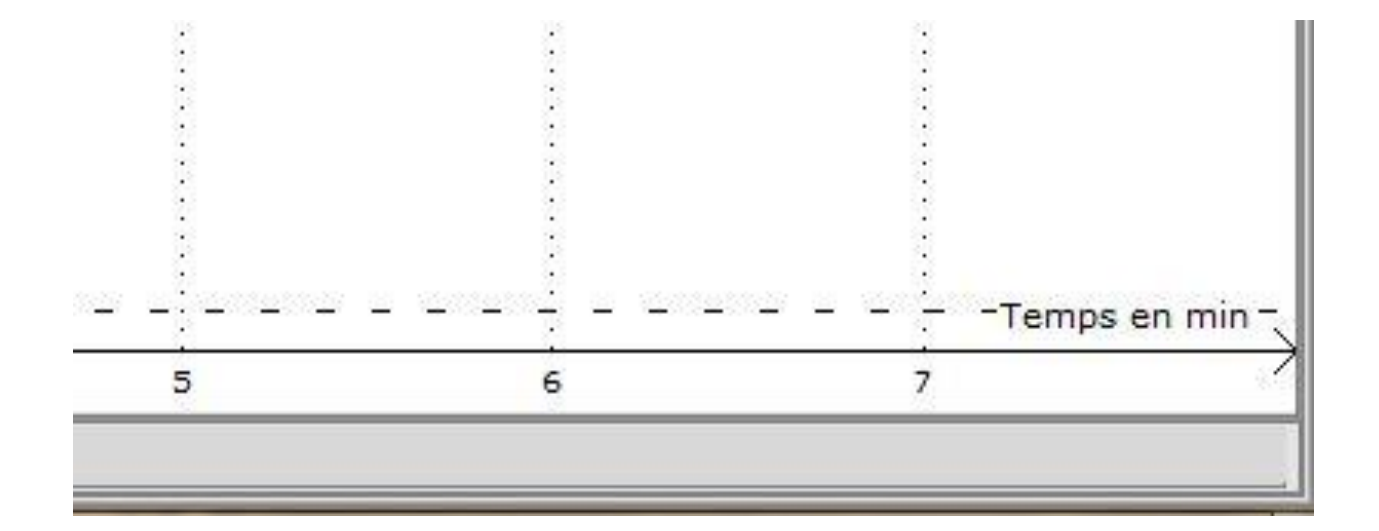

# Pour affecter à la touche F12 un repère lorsqu'on injectera le glucose:

7. Aller dans le menu «édition », puis «marqueurs d'acquisition », «nouveau» ; le nommer «ajout glucose», valider (touche entrée ) puis quitter la fenêtre.

# 6. Préparation de la solution à injecter

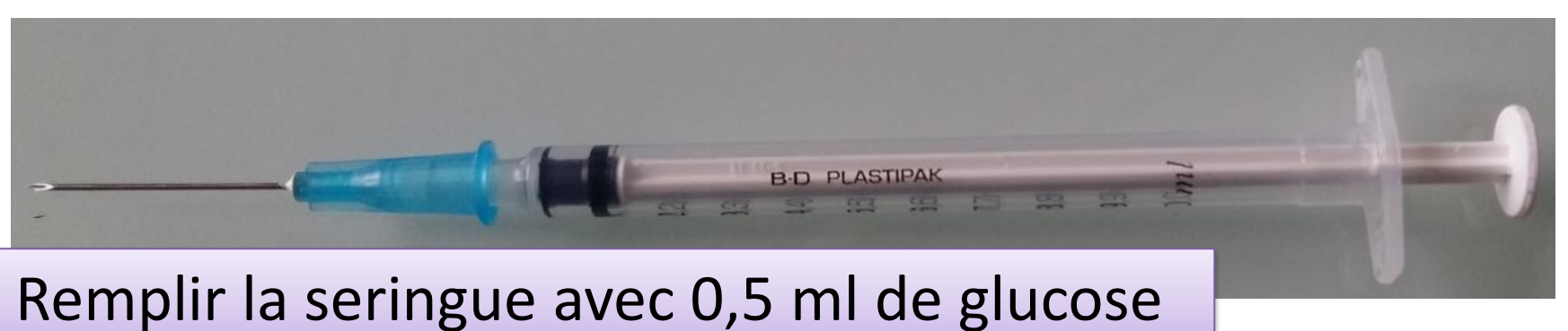

# Chasser les bulles d'air

# 7. Mise en place de la seringue sur le cytoréacteur

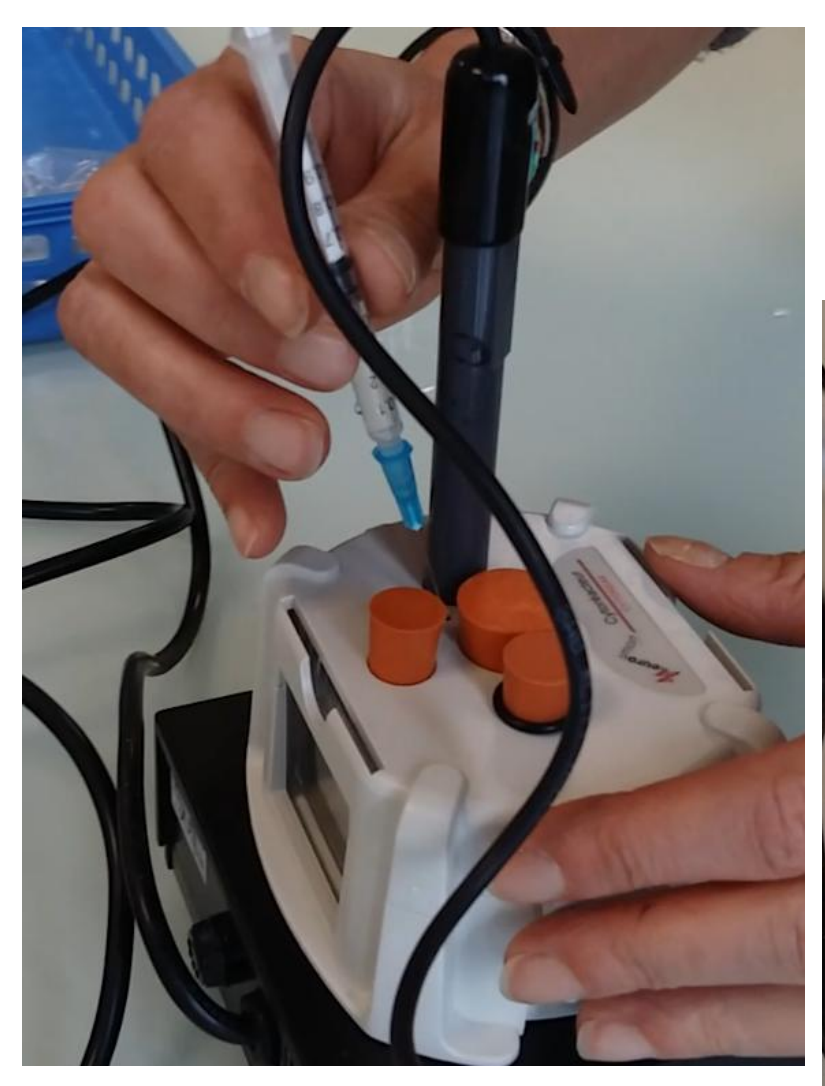

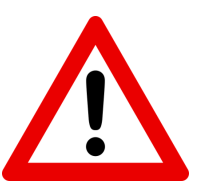

# Positionner la seringue mais ne pas injecter !

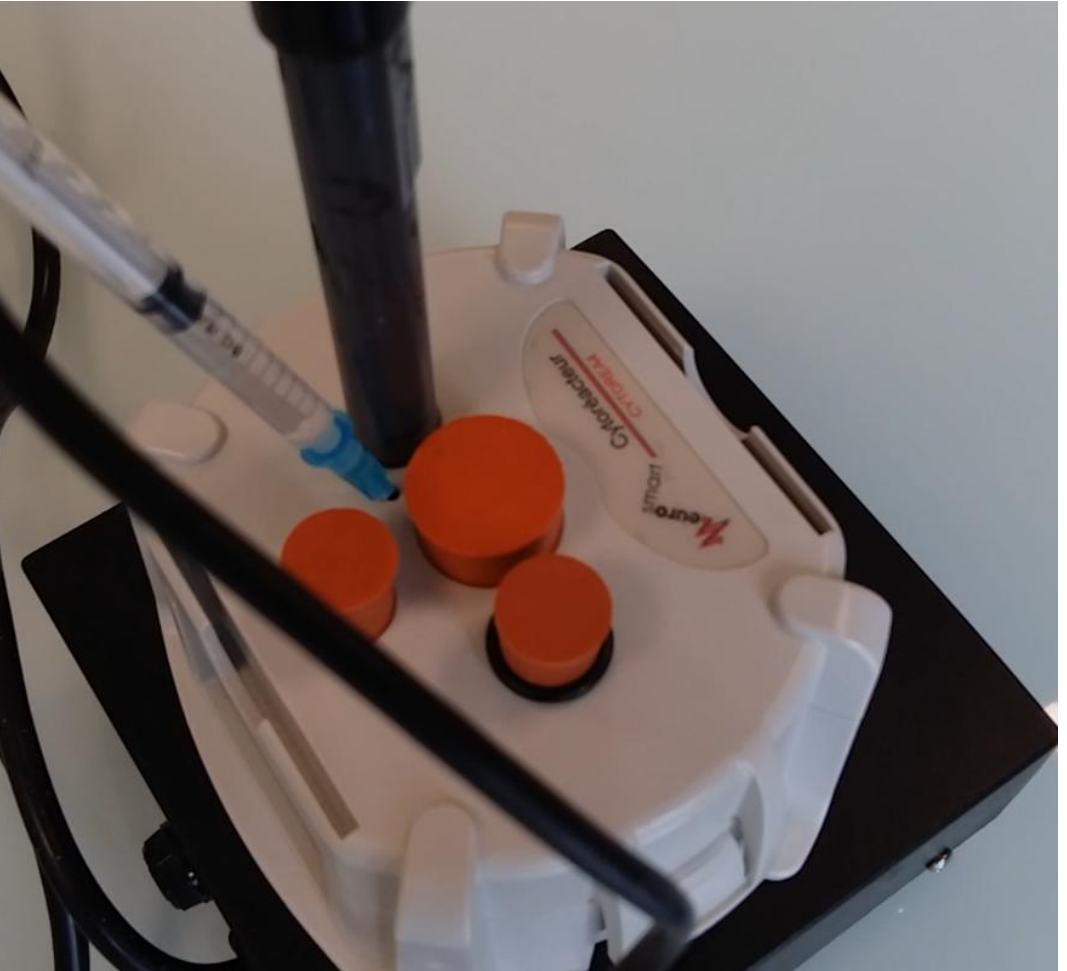

# 8. Démarrage de l'enregistrement des mesures

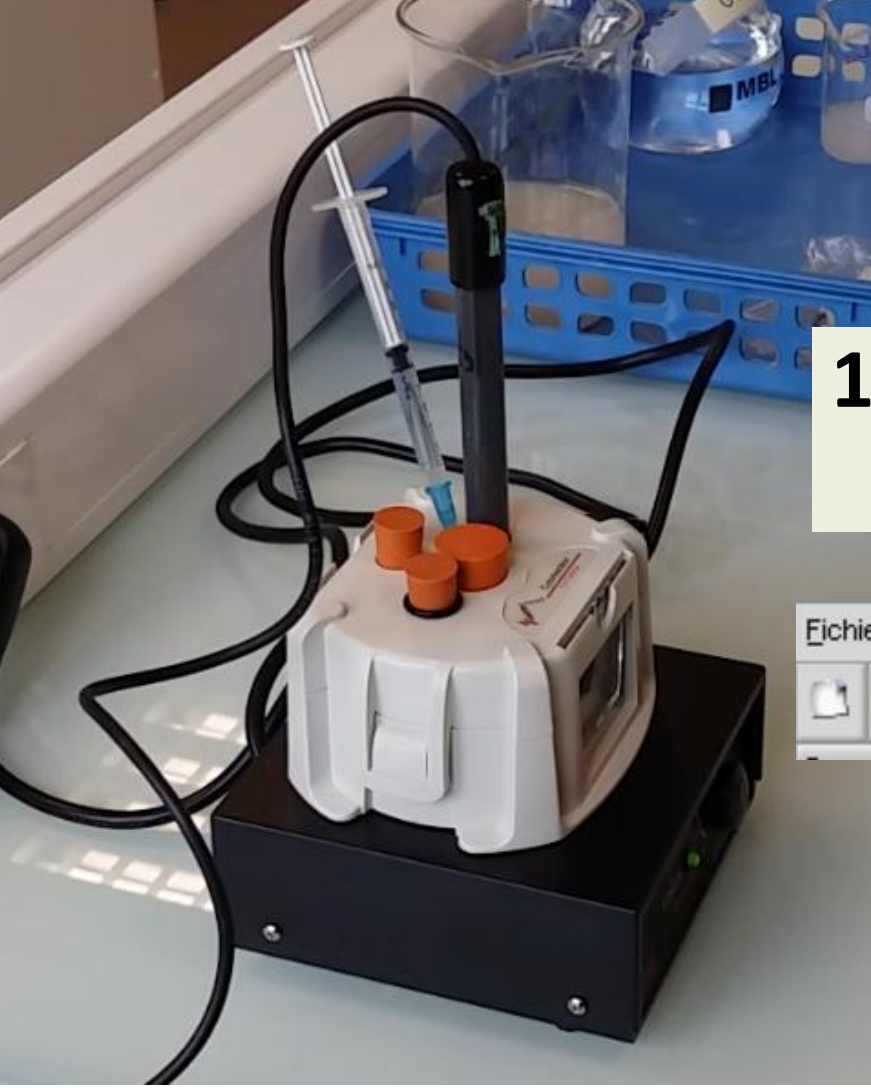

# **1.lancer** la mesure (bouton lecture du logiciel);

| True True True True Contraction |     |
|---------------------------------|-----|
| 🗀 🤌 😹 📾 📼 🗥 🎜 🕨 🤜 🖪 🗇           | 2 ? |

# 9. Injection et poursuite des mesures

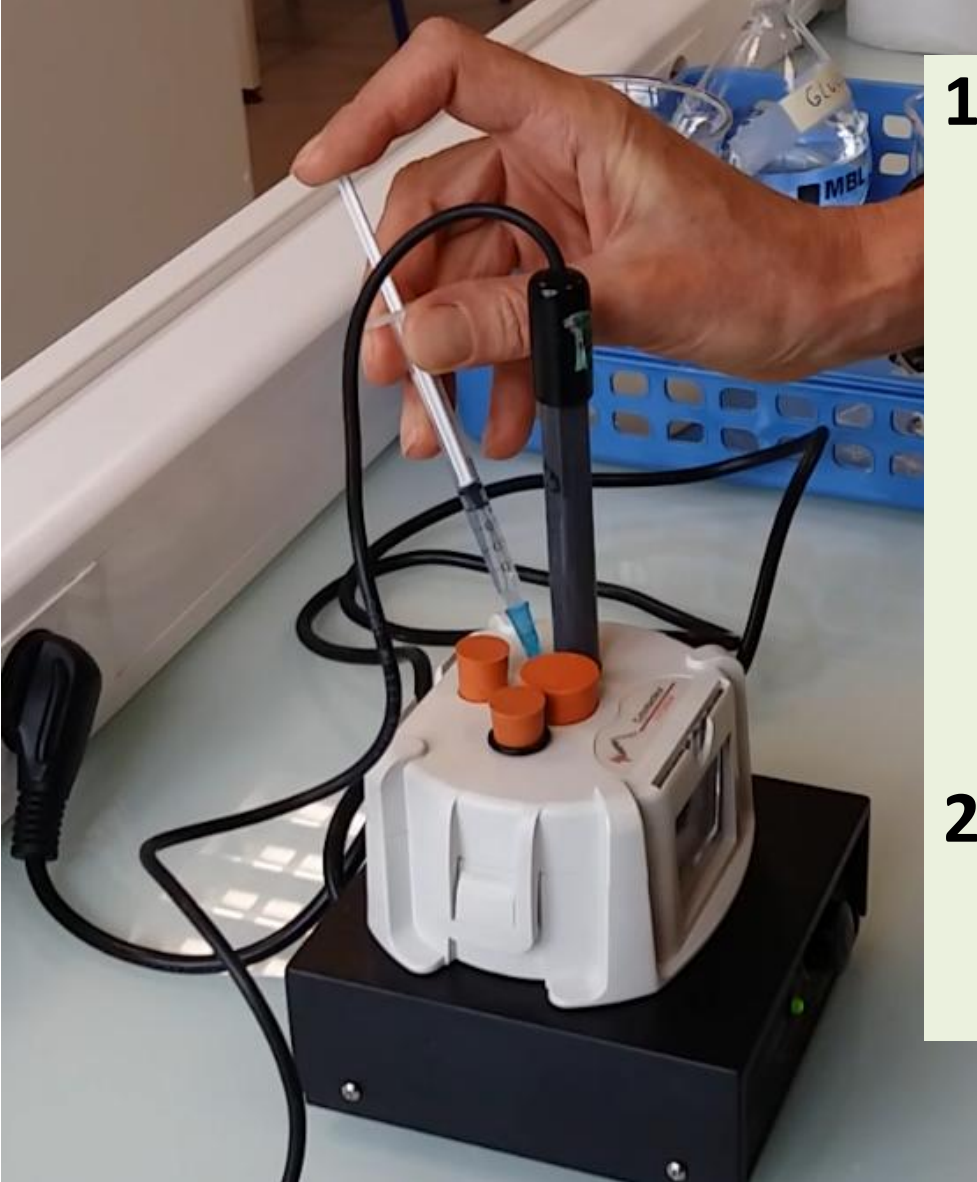

1. à t = 2 minutes, appuyer sur la touche F12 pour insérer un marqueur d'acquisition, et sans perdre de temps injecter doucement 0,2 ml de la solution de glucose.

# 2. poursuivre

l'enregistrement durant le temps restant ;

### Retirer la sonde délicatement

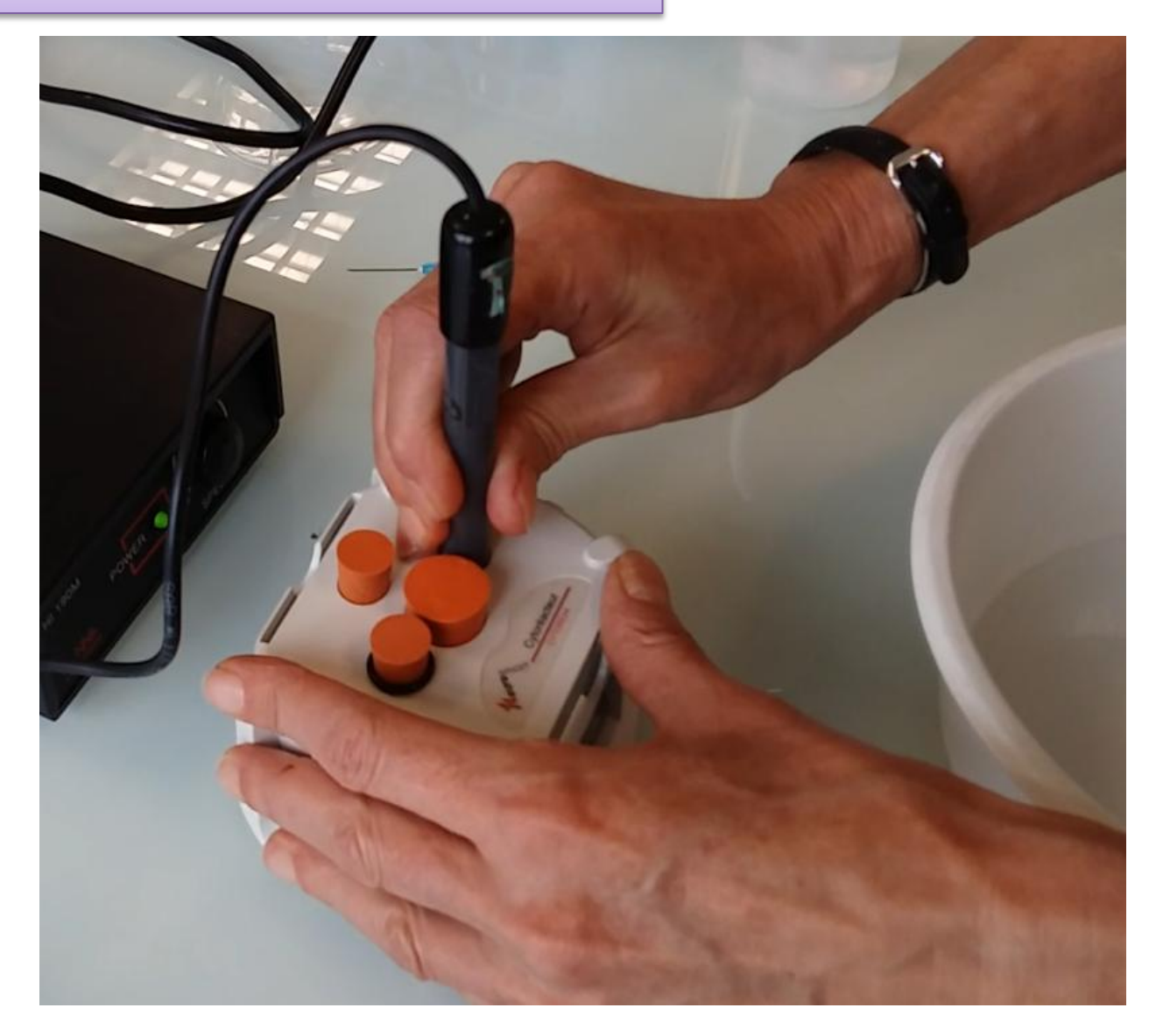

Rincer la tête de sonde à l'eau distillée

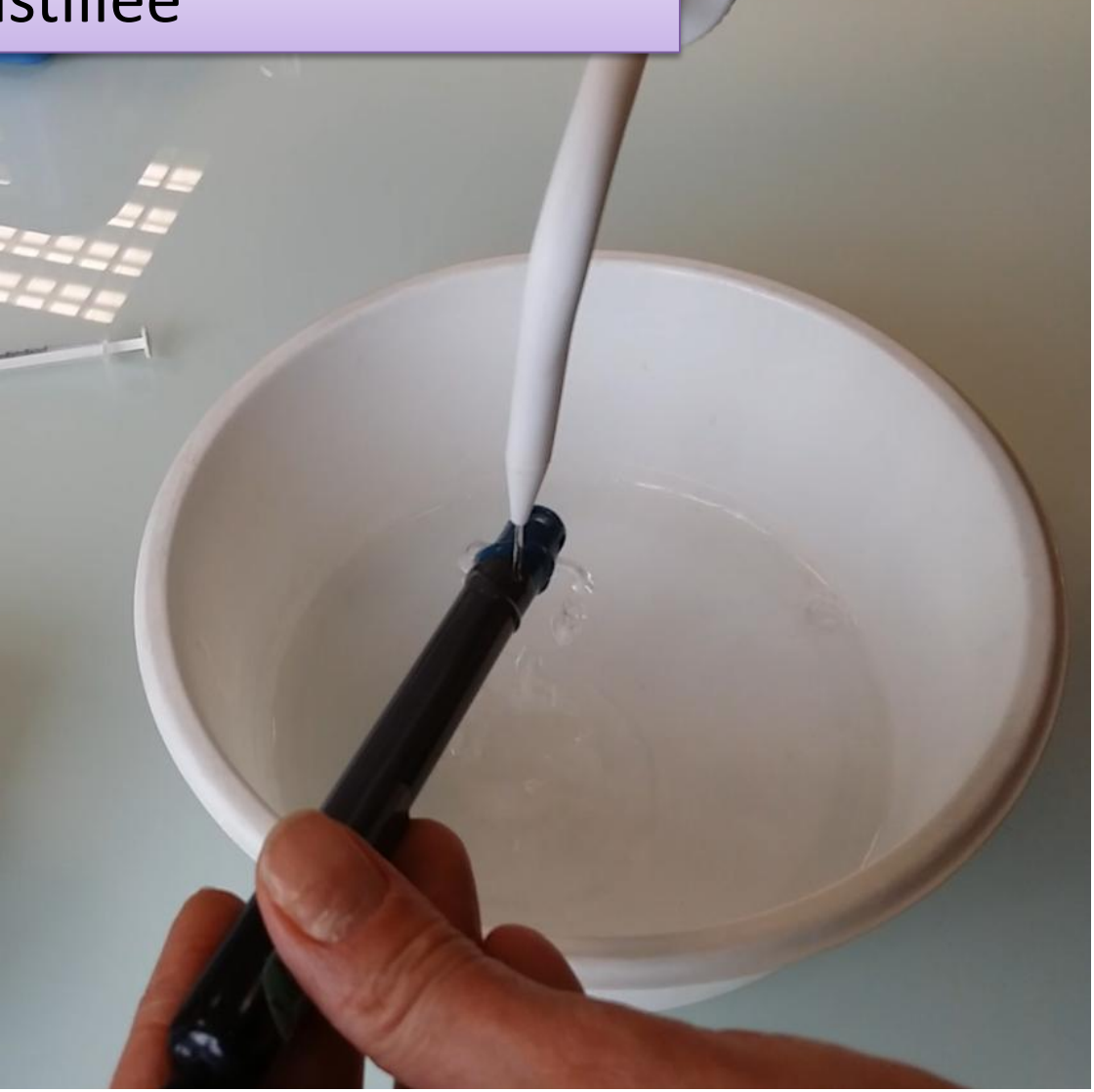

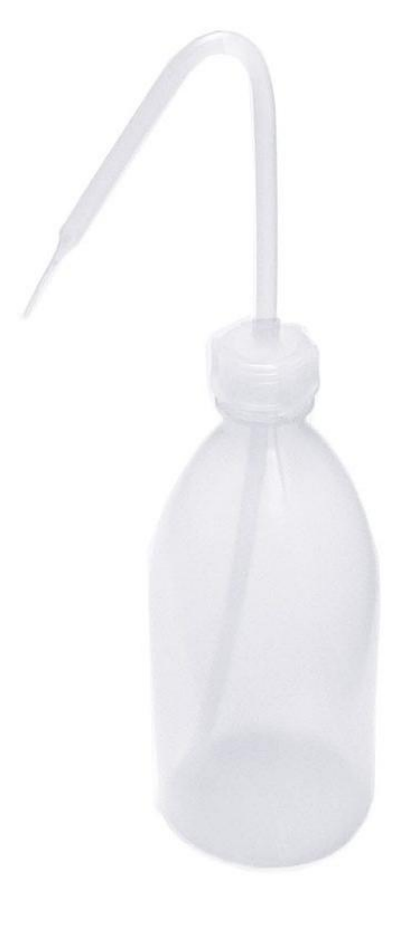

Ouvrir puis vider le bioréacteur dans la cuvette

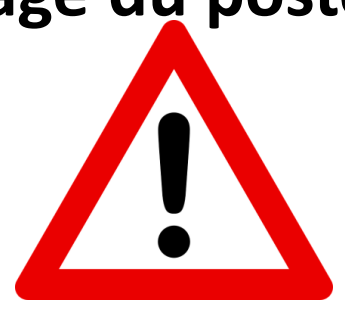

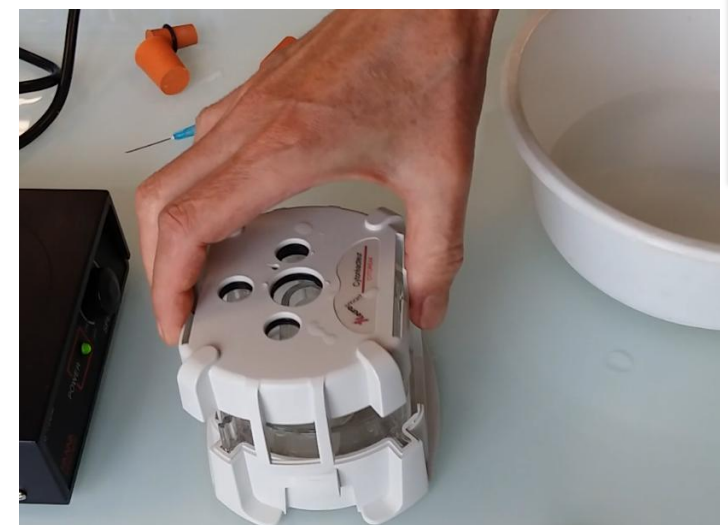

# Ne pas vider dans l'évier pour ne pas perdre l'agitateur magnétique

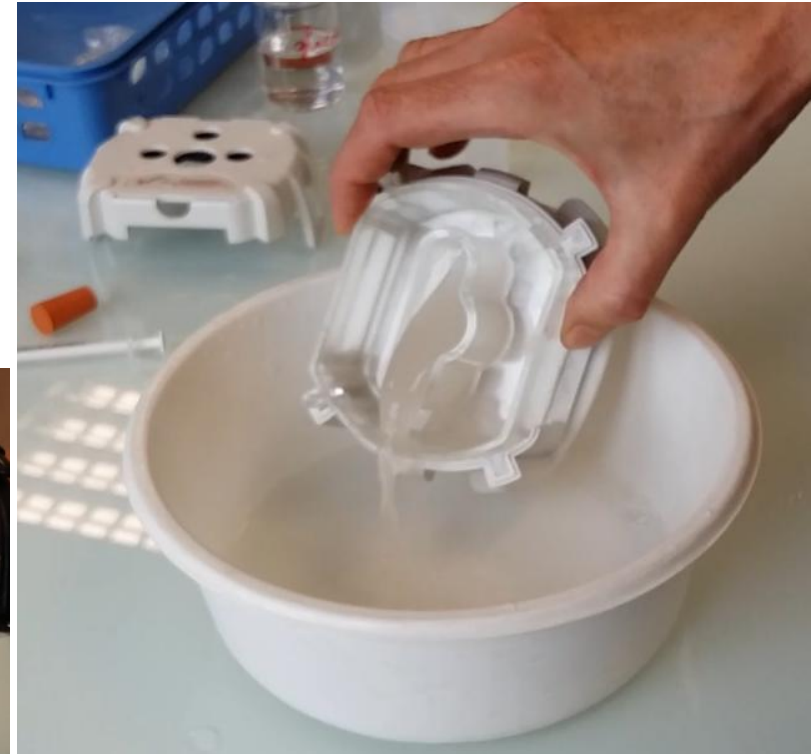

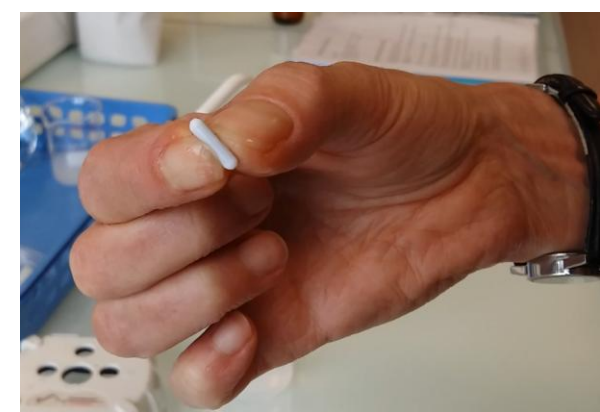

- Rincer le barreau aimanté et le bioréacteur au dessus de la cuvette.
- Remettre le matériel prêt à l'emploi, comme vous l'avez trouvé

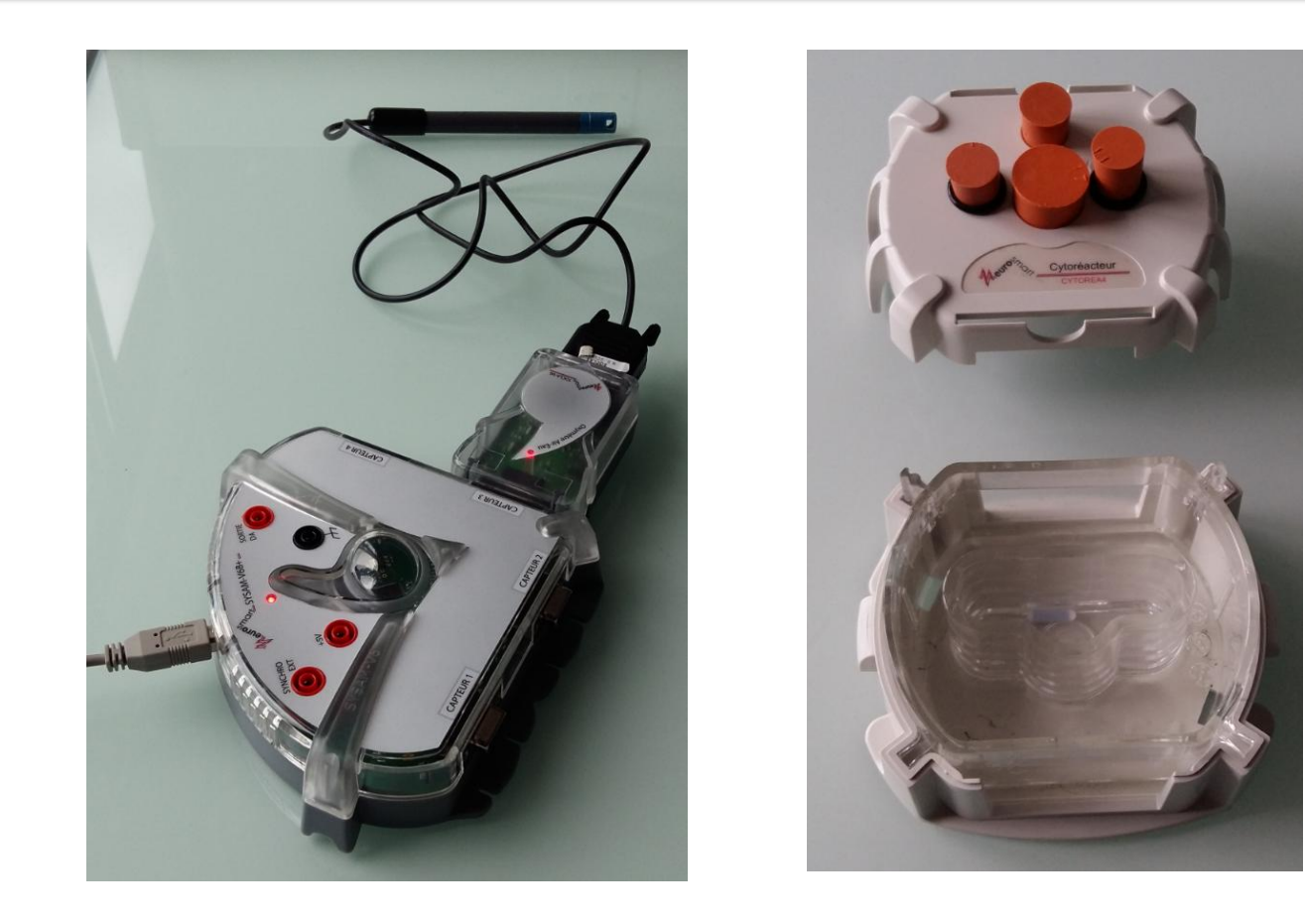

# FIN